## **AVID Media Composer - Frame Flex - Spacial or Green Dot Fix**

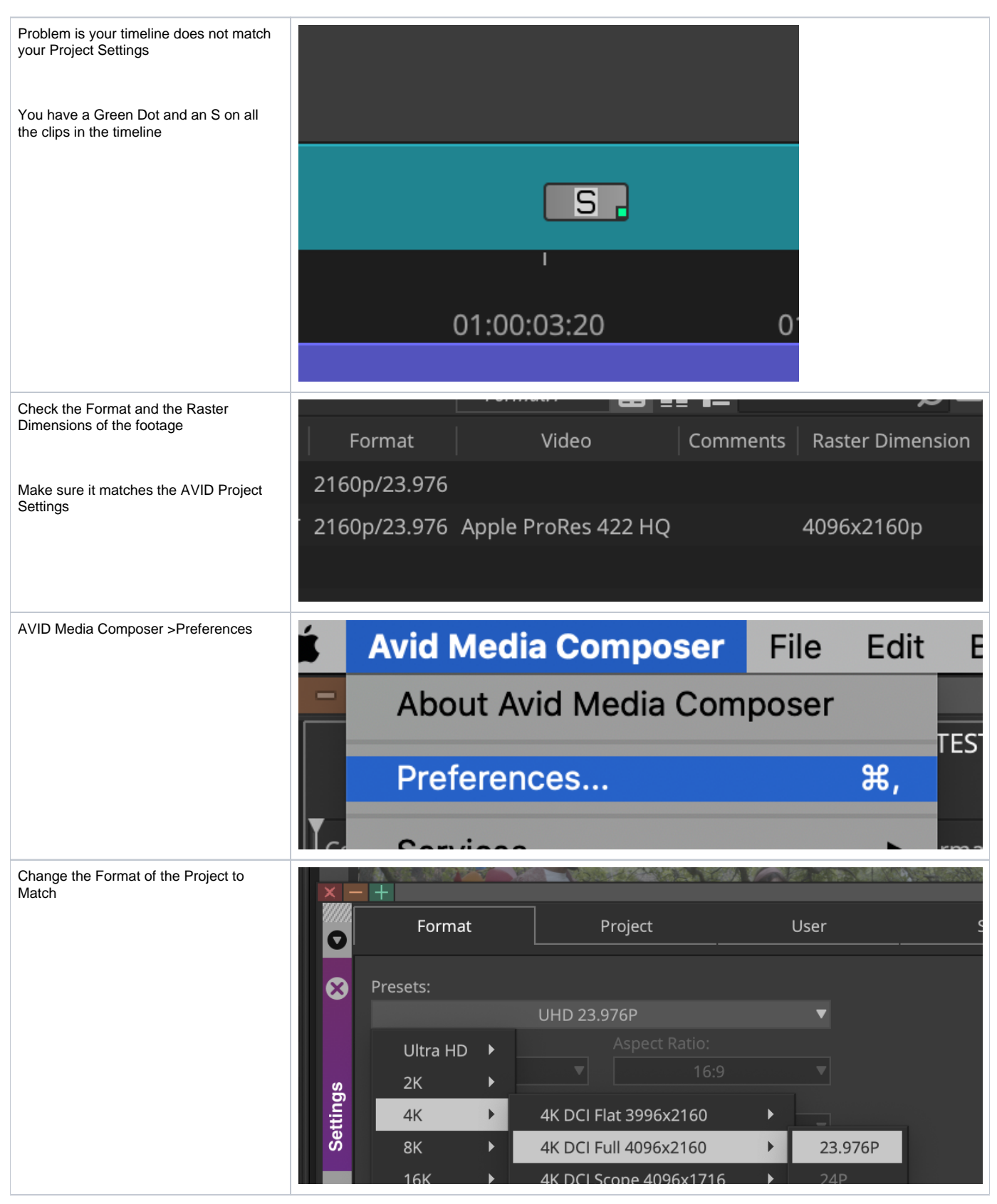

| One more place to check is the source settings of the                         | - +                               | Source                                       | Settings                                   |                                     |           |                |              |
|-------------------------------------------------------------------------------|-----------------------------------|----------------------------------------------|--------------------------------------------|-------------------------------------|-----------|----------------|--------------|
| Master Clip                                                                   |                                   | Input                                        | Settings                                   | 6                                   | •         | * 4K TEST Bir  | 1            |
| Bight sligh the Master Clin and shapes                                        |                                   | Output                                       | t                                          |                                     | ►         |                | Format.1     |
| Source Settings                                                               | Color                             | Audio                                        |                                            | ►                                   | Format    | Video          |              |
|                                                                               |                                   | Get Info                                     |                                            |                                     |           | 2160p/23.976   | i            |
|                                                                               | Sequence Report                   |                                              |                                            |                                     |           | 2160p/23.976   | Apple ProRes |
|                                                                               |                                   | Reveal                                       | File                                       |                                     |           |                |              |
| Go to the FrameFlex tab and check the<br>Raster Dimension of the clip and the | ×                                 |                                              | _                                          | _                                   |           | _              |              |
| inage size if they don't match                                                | Color Encoding FrameFlex Playback |                                              |                                            |                                     | layback f | Rates Audio    |              |
|                                                                               |                                   |                                              |                                            |                                     |           |                |              |
|                                                                               | Raster Dimension 4096 x 2         |                                              |                                            |                                     | 096 x 21  | 60 pixels      |              |
|                                                                               | Image si                          | ize                                          | 3840 >                                     | < 2160 (1                           | 6:9)      |                |              |
|                                                                               | Image a                           | spect rat                                    | tio                                        |                                     | 16:9      | ▼              |              |
|                                                                               | Pixel aspect ratio 0.94:1 ▼       |                                              |                                            |                                     |           |                |              |
| Choose to click the button that will                                          | ension                            |                                              | 4096 x                                     | 2160 pi                             | xels      |                |              |
| "Reset to raster size"<br>Shown here                                          | 384                               | ŀ0 x 216                                     | 60 (16:9)                                  |                                     |           |                |              |
| Then click Apply or Apply to all if you                                       | ct ratio                          |                                              | 16:9                                       |                                     | Set       | to raster size |              |
| have multiple clips                                                           | ratio                             |                                              | 0.94:1                                     |                                     | •         |                |              |
| selected                                                                      |                                   |                                              |                                            |                                     |           |                |              |
| Right click on the sequence and choose                                        | × - +                             | ysis Proje<br>Name<br>videoplayt<br>Sequence | * A<br>ct Bin1<br>pack_Robber<br>2.Copy.01 | nalysis Pr<br>× Dura<br>y 3:0<br>1: |           |                |              |

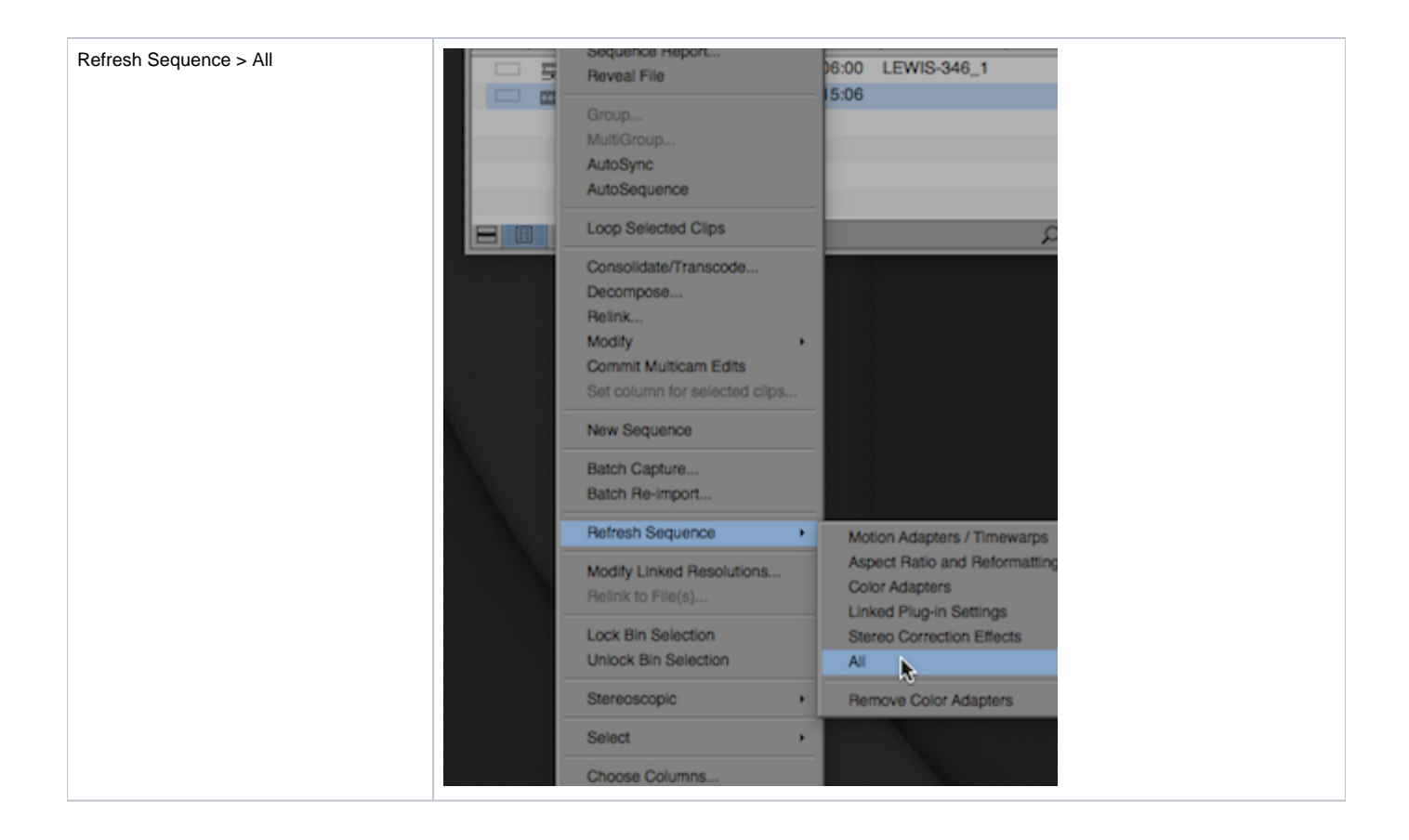